# 配置通過控制中心管理的Webex站點上的 Remember Me API for PST

| 目錄          |  |
|-------------|--|
| <u>簡介</u>   |  |
| <u>必要條件</u> |  |
| 霊求          |  |
| 採用元件        |  |
| <u>背景資訊</u> |  |
| <u>設定</u>   |  |
| <u>驗證</u>   |  |
| <u>疑難排解</u> |  |

## 簡介

本文檔介紹如何為配置單一登入(SSO)的CI Webex站點(通過Webex控制中心管理)啟用單一登入 (SSO)時,為與持久會話令牌(PST)的整合配置Remember Me API。啟用SSO後,您可以從身份提 供程式(IdP)設定PST,以便會話需要更長時間才能過期。對於CI站點,預設情況下,Webex idbroker不執行PST。

### 必要條件

需求

思科建議您瞭解以下主題:

- 瞭解您的組織ID並獲得持有者令牌
- 安裝郵遞員。您可以下載案頭版本或用於Chrome的載入項

註:導航至Background Information以瞭解如何獲取持有者令牌。

採用元件

本文件所述內容不限於特定軟體和硬體版本。

本文中的資訊是根據特定實驗室環境內的裝置所建立。文中使用到的所有裝置皆從已清除(預設))的組態來啟動。如果您的網路正在作用,請確保您已瞭解任何指令可能造成的影響。

#### 背景資訊

您可以在Webex Control Hub中找到組織ID。訪問Control Hub並按一下My Company。

要獲取持有者令牌,請執行以下步驟:

步驟 1.從Google Chrome導航到admin.webex.com。

步驟 2.在瀏覽器視窗的右上角,按一下Chrome菜單(:)。

步驟 3.選擇Tools > Developer Tools。「Developer Tools」(開發者工具)視窗開啟,作為 Chrome側面或底部的停靠面板。

步驟 4.選擇Network頁籤。

步驟 5.使用您的完整管理員帳戶登入。

此圖說明步驟1到5。:

| • • • Elisco Webex Control Hub × +                                                                      |                              |          |          |                   |           |           |                |               |                                         |
|----------------------------------------------------------------------------------------------------|------------------------------|----------|----------|-------------------|-----------|-----------|----------------|---------------|-----------------------------------------|
| ← → C ≜ https://admin.webex.com/overview                                                                |                              |          |          |                   |           |           |                | * 🔒           | × * * * * * * * * * * * * * * * * * * * |
|                                                                                                    | Elements Cons                | sole So  | ources   | Network Per       | rformance | Memory    | /              | 01            | ×                                       |
|                                                                                                    | ● ◎ 🔽 Q. 🗆 Pres              | erve log | Disabl   | e cache Onlin     | e v       | ± ±       |                |               | ÷                                       |
|                                                                                                    | Filter                       | Hide d   | ata URLs | XHR JS            | CSS Ima   | Media F   | ont Doc WS     | Manifest Othe | r                                       |
|                                                                                                    | 2000 ms                      | 4000 ms  |          | 6000 ms           | = -       | 000 ms    | 10000 m        | s 1           | 12000                                   |
|                                                                                                    | Name                         | Status   | Type     | Initiator         | Size      | Time      | Waterfall      |               |                                         |
| Cisco Webex                                                                                             |                              | 200      | ATT      | MATY100.96.1      | 2.0 10    | 1201110   | 11             | 1.11          |                                         |
|                                                                                                    | me                           | 200      | xhr      | polyfills.421     | 2.7 KB    | 111 ms    |                |               |                                         |
|                                                                                                    | me                           | 200      | xhr      | polyfills,421     | 2.7 KB    | 204 ms    |                |               |                                         |
|                                                                                                    | adminPortalIdleTimeout       | 200      | xhr      | polyfills.421     | 586 B     | 136 ms    |                | 1             |                                         |
| -                                                                                                    | clientmetrics                | 204      | xhr      | polyfills.421     | 418 B     | 70 ms     |                | 4             |                                         |
| $\bigcirc$                                                                                              | features?customerId=2f38     | 200      | xhr      | polyfills.421     | 2.0 KB    | 266 ms    |                | C1            |                                         |
|                                                                                                    | preloadCaches                | 200      | xhr      | polyfills.421     | 588 B     | 69 ms     |                |               |                                         |
|                                                                                                    | clientmetrics                | 204      | xhr      | polyfills.421     | 418 B     | 72 ms     |                | 1             | 1                                       |
|                                                                                                    | metrics                      | 204      | xhr      | polyfills.421     | 418 B     | 120 ms    |                |               | 1                                       |
|                                                                                                    | jobs                         | (pendi   | xhr      | polyfills.421     | 0 B       | Pending   |                |               |                                         |
|                                                                                                    | Users?attributes=name,us     | (pendi   | xhr      | polyfills.421     | 0 B       | Pending   |                |               |                                         |
|                                                                                                    | templates                    | (pendi   | xhr      | polyfills.421     | 0 B       | Pending   |                |               |                                         |
|                                                                                                    | 2f384032-5cba-4d6a-9a1       | 200      | xhr      | polyfills.421     | 512 B     | 839 ms    |                |               |                                         |
|                                                                                                    | 2f384032-5cba-4d6a-9a1       | (pendi   | xhr      | polyfills.421     | 0 B       | Pending   |                |               |                                         |
|                                                                                                    | CiscoSansTTLight.0a0dc0      | (pendi   | font     | main.969eb        | 0 B       | Pending   |                |               |                                         |
|                                                                                                    | 83.46b2e58fe16676738e7       | 200      | script   | runtime.9b0       | 410 B     | Pending   |                |               | 1                                       |
|                                                                                                    | people_insights_2.png        | 200      | png      | scripts.d3c6      | 25.6 KB   | 127 ms    |                |               | 1                                       |
|                                                                                                    | history.rss                  | (pendi   | xhr      | polyfills.421     | 0 B       | Pending   |                |               |                                         |
|                                                                                                    | collaboration_20.xml         | (pendi   | xhr      | polyfills.421     | 0 B       | Pending   |                |               |                                         |
|                                                                                                    | unlicensedUsers              | (pendi   | xhr      | polyfills.421     | 0 B       | Pending   |                |               |                                         |
|                                                                                                    | squared-fusion-gcal          | (pendi   | xhr      | polyfills.421     | 0 B       | Pending   |                |               |                                         |
|                                                                                                    | squared-fusion-cal           | (pendi   | xhr      | polyfills.421     | 0 B       | Pending   |                |               |                                         |
|                                                                                                    | CiscoSansTTExtraLight.3      | (pendi   | font     | main.969eb        | 0 B       | Pending   |                |               |                                         |
|                                                                                                    | services                     | (pendi   | xhr      | polyfills.421     | 0 B       | Pending   |                |               |                                         |
| By using Cisco Webex Teams Services you accept the Terms of Service and Privacy Statement. © 2019 Cisco | 2f384032-5cba-4d6a-9a1       | (pendi   | xhr      | polyfills.421     | 0 B       | Pending   |                |               |                                         |
| CISCO and/or affiliates. All rights reserved.                                                           | index.json                   | (pendi   | xhr      | polyfills.421     | 0 B       | Pending   |                |               |                                         |
|                                                                                                    | 84 requests 2.1 MB transferr | ed 20.9  | MB reso  | urces   Finish: 9 | .55 s D   | OMContent | Loaded: 2.02 s | Load: 2.64 s  |                                         |

步驟 6.通過SSO登入視窗後,請查詢名為Me的條目。

步驟 7.按一下Me條目。導航到Headers頁籤,然後向下滾動至Request Headers。Authorization旁 邊是持有者令牌。

| Name                                    | × Headers Preview Response Timing                                        |
|-----------------------------------------|--------------------------------------------------------------------------|
| uu4u0000-3061-4330-3501-a               | Transfer-Encoding: chunked                                               |
| usage                                   | X-Content-Type-Options: nosniff                                          |
| services                                | X-Frame-Options: DENY                                                    |
| 2f384032-5cba-4d6a-9a18-1               |                                                                          |
| flags?name=fms.services.squ             | ▼ Request Headers                                                        |
| 2f384032-5cba-4d6a-9a18-1               | A Provisional headers are shown                                          |
| 2f384032-5cba-4d6a-9a18-1               | Accept: application/json, text/plain, */*                                |
| keys                                    | Access-Control-Expose-Headers: TrackingID                                |
| atlas.notification.dismissed-n          | Authorization: Bearer eyJhbGci0iJSUzI1NiJ9.eyJjbHVzdGVyIjoiUEY4NCIsInBya |
| 2f384032-5cba-4d6a-9a18-1               | XZhdGUi0iJleUpqZEhraU9pSktWMVFpTENKbGJtTWlPaUpCTVRJNFEwSkRMVWhUTWpVMkl   |
| atlas.notification.dismissed-n          | pd2lZV3huSWpvaVpHbHlJbjAuLmV4MW5fcjNrUFdZVXA0TDJDS0w4M0EuNjh0d0I3T0hiV   |
| domains                                 | lN4UmFn0DBEUklS0Us2bDJuRFVpc2Q5cjJsVE5pQ0lUaFBvbERQM1RzUEQ5aG5nQ0lsaDl   |
| 2f384032-5cba-4d6a-9a18-1               | HMFdJdDZPamIxY1dPc05UUXBGQTlLNC1PaU12NThtc0hF0G4zbmgyaF9jUzVWUG4ybzVnT   |
| 2f384032-5cba-4d6a-9a18-1               | zZlM28wS2pSbGtBNVJmaGxEeDI3YmVq0W1DM0VqMkJiTTYxc0VMN2FhaEdWMm54UVNUUDh   |
| CiscoSansTTExtraLight.38be              | EcWNpc2N40G1icmg1dV9YTTVlcWo3S1hmTDcwRWpNbzVwQzQyS1MyVWowbW45dmtsYVZJb   |
| me                                      | VpJcHZ1V0xF0HVvXzNLNUpFQXNXUW45VWpmdU5tNmpkTVhaeGtTbGlkUXd0S1lLc0JHd2d   |
| <ul> <li>data:image/svg+xml;</li> </ul> | CeVNDNTRiLVhsQUxjN1dQUWV40WpWa2x5VXQyWTRwbGlvXzlaTERqSjhIYTFlbW9Xb1ZjT   |
| control-hub-white.svg                   | k43RXBzWl83M1hndk5QT0tMUkNzbHZRdDl0ZjRvRVRaTUt0cGZXM2pi0WNSN0tCWXVtcnR   |
| squared-fusion-gcal                     | uWVBqb1EzLTFoeTEwcHFjeVlsUTdoMURkMjhJUFhzSXNmM2FIS3Q2ZUdpX0JUMzA5N0d2U   |
| squared-fusion-cal                      | ExNdUdlTFNsS3NtV1NvNnNvb1gweGYzUENWUnFx0Xl1Y2szYmg5UU5tY2ExbWpSTkp4NFV   |
| services                                | YNGVfdHE3MTE1elJKMl8yV2tnN3FiQU8zclBiRmxsTUtPelNPYy1aMHkwVF81c2RWYVp0Z   |
| services                                | WVLOUVyWXZmSl81Q1JfdEJEQkFsZmcwVlVSWGdGNnZ4U1hwaTFXblBaUEFnMlF0U0pEZDR   |
| domains                                 | iUld5RDZ6SlptMGJ0QzMyb21HcFQyWEV0UHJZQ3pxaDE1aVhHdkczZjhi0EFjbnBBMXVXR   |
| trials                                  | TB0WmtmbE56eUNjdWZ20EVfWXhtRzI4UjZpQU03WjAweTRwQWZmckZSVTltdXctRDZV0VF   |
| CiscoSansTTThin.f51c3a281               | oQ0d3M2ZWUUdQMWNkX0E5T2F4R19rUnlfSGpFRDM2SWtxdXpVbDgzTU1fVjhRaG1\SU1VN   |
| jobs                                    | 01ielVPQlA1TjFwazNGSnBfTGYxUDhid0xnTGMtcGNJNF9VQ3Rkc2N2RDNjb0RPTEUtUFh   |
| 109 requests 2.4 MB transferred         | tVEhlUWU30EllUEthWTkyeC1fR3hTcGRGYktLbGlnb0F0X0VmZmlpbDYyWGJsNHFLcHZTZ   |

## 設定

步驟 1.開啟Postman並建立一個新請求。

| Create N   | ew Use a Template                                                          |          |                                                                          | ×               |
|------------|----------------------------------------------------------------------------|----------|--------------------------------------------------------------------------|-----------------|
| BUILDING   | BLOCKS                                                                     |          |                                                                          |                 |
| GET        | Request<br>Create a basic request                                          | <u>`</u> | Collection<br>Save your requests in a collection for reusing and sharing |                 |
|            | Environment<br>Create an environment to save variables you frequently use  |          |                                                                          |                 |
| ADVANCE    | 0                                                                          |          |                                                                          |                 |
|            | Documentation<br>Create and publish beautiful documentation for your APIs  |          | Mock Server<br>Create a mock server for your in-development APIs         |                 |
| ~          | Monitor<br>Schedule automated tests for checking performance of your APIs  |          |                                                                          |                 |
| Not sure w | here to start? Use a template to see how Postman can help you in your work |          |                                                                          |                 |
| Show       | this window on launch                                                      |          | Learn more                                                               | on Postman Docs |

輸入名稱,然後按一下Save to Webex。

#### SAVE REQUEST

X

Requests in Postman are saved in collections (a group of requests). Learn more about creating collections

#### Request name

Remeber Me API

#### Request description (Optional)

Adding a description makes your docs better

Descriptions support Markdown

#### Select a collection or folder to save to:

| $\mathbb{Q}_{\mathbb{Q}}$ Search for a collection or folder |                 |
|-------------------------------------------------------------|-----------------|
| Vebex Teams                                                 | + Create Folder |
|                                                             |                 |
|                                                             |                 |
|                                                             |                 |

Cancel

Save to Webex Teams

步驟 2.定位至「題頭」標籤,並在下面輸入關鍵字和值:

| Authorization | 持有者令牌            |  |  |  |  |
|---------------|------------------|--|--|--|--|
| Content-Type  | application/json |  |  |  |  |
| 接受            | application/json |  |  |  |  |

步驟 3.將URL中的{OrgID} 替換為您在控制中心找到的順序。

https://idbroker.webex.com/idb/idbconfig/{orgid}/v1/authentication

步驟 4.從Postman執行GET以檢視身份驗證策略的內容:

#### {

```
"EmailAsUid": true,
"JITCreation": false,
"JITUpdate": false,
"KeepMeSignedIn": false,
"KeepMeSignedInDuration": 14,
"LockoutDuration": 1,
"LockoutDurationMultiplier": 1,
"LockoutFailureCount": 5,
"LockoutFailureCount": 5,
"LockoutFailureDuration": 300,
"RememberMyLoginIdDuration": 30,
"mfaEnabled": false,
"schemas": [
    "urn:cisco:codev:identity:idbroker:authnconfig:schemas:1.0"
]
```

此圖說明步驟1和步驟2。

}

| GET $\checkmark$ https://idbroker.webex.com/idb/idbconfig/2 | f384032-5cba-4d6a-9a18-17c9e709a8ec/v1/authentication | Params      | Send 🗡         | Save ~      |
|-------------------------------------------------------------|-------------------------------------------------------|-------------|----------------|-------------|
| thorization Headers (3) Body Pre-request Script             | Tests                                                 |             |                | Co          |
| Key                                                         | Value                                                 | Description | ••• Bulk Edi   | t Presets   |
| Authorization                                               | Bearer eyJhbGciOiJSUzl1NiJ9.eyJjbHVzdGVyljoiUEY4NCIsI |             |                |             |
| Content-Type                                                | application/json                                      |             |                |             |
| Accept                                                      | application/json                                      |             |                |             |
| New key                                                     | Value                                                 |             |                |             |
| dy Cookies Headers (8) Test Results                         |                                                       |             | Status: 200 OK | Time: 187 m |
| Pretty Raw Preview JSON V                                   |                                                       |             |                |             |
| <pre>""""""""""""""""""""""""""""""""""""</pre>             |                                                       |             |                |             |

### 步驟 5.使用Raw格式(如下圖所示),從GET響應中複製上述內容,並將其貼上到Body頁籤中:

| Authoriz                                          | ation                    | Headers (3)                                                                                                    | Body 🔵                                                                                        | Pre-request Script   |            | Tests        |             |        |
|---------------------------------------------------|--------------------------|----------------------------------------------------------------------------------------------------|-----------------------------------------------------------------------------------------------|----------------------|------------|--------------|-------------|--------|
| form                                              | n-data                   | x-www-form-u                                                                                                    | urlencoded                                                                                    | 🖲 raw                | binary     | JSON (applic | ation/json) | $\sim$ |
| 1 -<br>2<br>3<br>4<br>5<br>6<br>7<br>8<br>9<br>10 | {                        | EmailAsUid": tr<br>JITCreation": f<br>JITUpdate": fal<br>KeepMeSignedIn<br>KeepMeSignedInD<br>LockoutDuration<br>LockoutDuration<br>LockoutFailureC | ue,<br>alse,<br>se,<br>: false,<br>uration":<br>": 1,<br>Multiplier<br>ount": 5,<br>uration": | 14,<br>": 1,<br>300. |            |              |             |        |
| 11                                                | "                        | RememberMyLogin                                                                                                    | Id": true,                                                                                    | ,                    |            |              |             |        |
| 12<br>13<br>14 •<br>15<br>16<br>17                | ו"<br>"י<br>ני<br>ן<br>} | RememberMyLogin<br>nfaEnabled": fa<br>schemas": [<br><mark>"urn:cisco:c</mark>                                                                      | IdDuration<br>lse,<br>odev:ident                                                              | n": 30,<br>:ity:idbr | oker:authr | config:sch   | emas:1.0"   |        |

將RememberMyLoginId: false更改為RememberMyLoginId: true。

選擇適合您的使用者的RememberMyLoginIdDuration的值。該值確定「記住我」令牌在瀏覽器中有 效的時間(天)。如果使用者出於測試目的嘗試登入該瀏覽器中的Webex站點以及在該電腦上使用 不同的電子郵件地址作為不同的員工身份,無論出於什麼原因,都將無法識別該身份。

💊 注意:「記住我」令牌是電子郵件地址的加密雜湊,僅用於在「發現」螢幕中進行識別。

步驟 6.從Postman執行PATCH以覆蓋您的更改。

| PATCH $\vee$                                                                                                    | https://idbroker.webex.com/idb/idbconfig/2f384032-5cba-4d6a-9a18-17c9e709a8ec/v1/authentication                                                                                                    | Params | Send | Save Save | -  |
|----------------------------------------------------------------------------------------------------|----------------------------------------------------------------------------------------------------|--------|------|-----------|----|
| Authorization                                                                                                    | Headers (3) Body • Pre-request Script Tests                                                                                                    |        |      | Co        | de |
| form-data                                                                                                    | 🗎 x-www-form-urlencoded 🛛 🖲 raw 🔍 binary JSON (application/json) 🗸                                                                                                    |        |      |           |    |
| 1 ~ {<br>2 "En<br>3 "J]<br>4 "J]<br>5 "Ke<br>6 "Ke<br>7 "Lc<br>8 "Lc<br>9 "Lc<br>10 "Lc<br>10 "Lc<br>11 "Re<br>12 "Re<br>13 "mt<br>14 ~ "sc<br>15 [<br>17 ] | <pre>ilAsUid": true,<br/>fCreation": false,<br/>TUpdate": false,<br/>epMeSignedIn": false,<br/>epMeSignedInDuration": 14,<br/>ckoutDurationMultiplier": 1,<br/>ckoutFailureCount": 5,<br/>ckoutFailureCount": 300,<br/>memberMyLoginId": true,<br/>memberMyLoginIdDuration": 30,<br/>aEnabled": false,<br/>hemas": [<br/>"urn:cisco:codev:identity:idbroker:authnconfig:schemas:1.0"</pre> |        |      |           |    |

⚠ 注意:請勿更改任何其他值,因為它們將影響站點的所有使用者處理身份驗證的能力。如果您 更改其中任一值,您將無法獲得Cisco TAC的支援。

### 驗證

目前沒有適用於此組態的驗證程序。

#### 疑難排解

目前尚無適用於此組態的具體疑難排解資訊。

#### 關於此翻譯

思科已使用電腦和人工技術翻譯本文件,讓全世界的使用者能夠以自己的語言理解支援內容。請注 意,即使是最佳機器翻譯,也不如專業譯者翻譯的內容準確。Cisco Systems, Inc. 對這些翻譯的準 確度概不負責,並建議一律查看原始英文文件(提供連結)。